## ¿COMO OBTENER LA GEORREFERENCIACIÓN?

- 1. Abre Google Maps en tu computadora. https://www.google.com/maps/place/
- 2. Haz clic con el botón derecho en el lugar o en el área del mapa donde ubique la dirección o domicilio a georreferenciar. Se abrirá una ventana emergente. ...
- 3. Para copiar las coordenadas automáticamente, haz clic con el botón izquierdo en la latitud y la longitud.

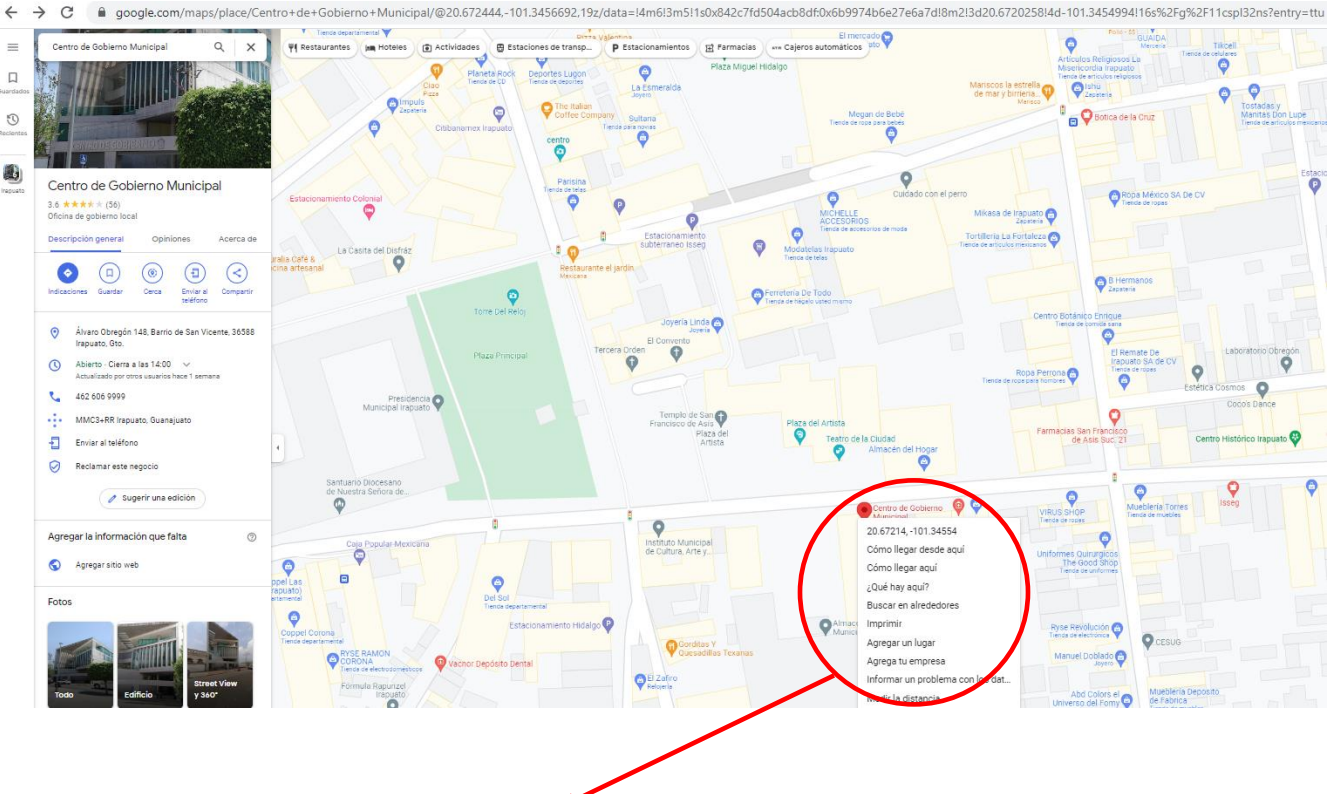

## https://www.google.com/maps/place/

## 20.67214164625248, -101.3455109463174

4. Una vez que ubique su georreferencia, deberá acceder a <u>https://www.google.com/maps/place/</u> para que en el buscador de la aplicación anote la misma, una vez ubicada imprima la pantalla y anexe a su expediente de registro misma que deberá verse en la siguiente forma:

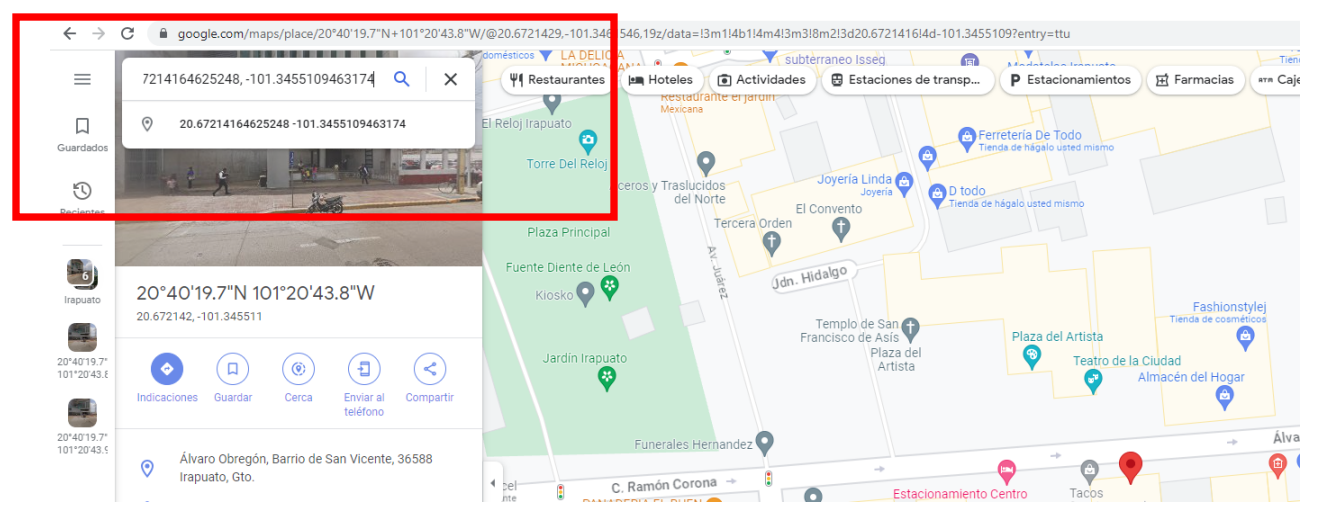

## ¿COMO OBTENER LA GEORREFERENCIACIÓN?

5. Ubicada la dirección o domicilio en la georreferencia deberá imprimir y entregar la imagen con su documentación de alta en el padrón de proveedores, la cual deberá verse de la siguiente forma:

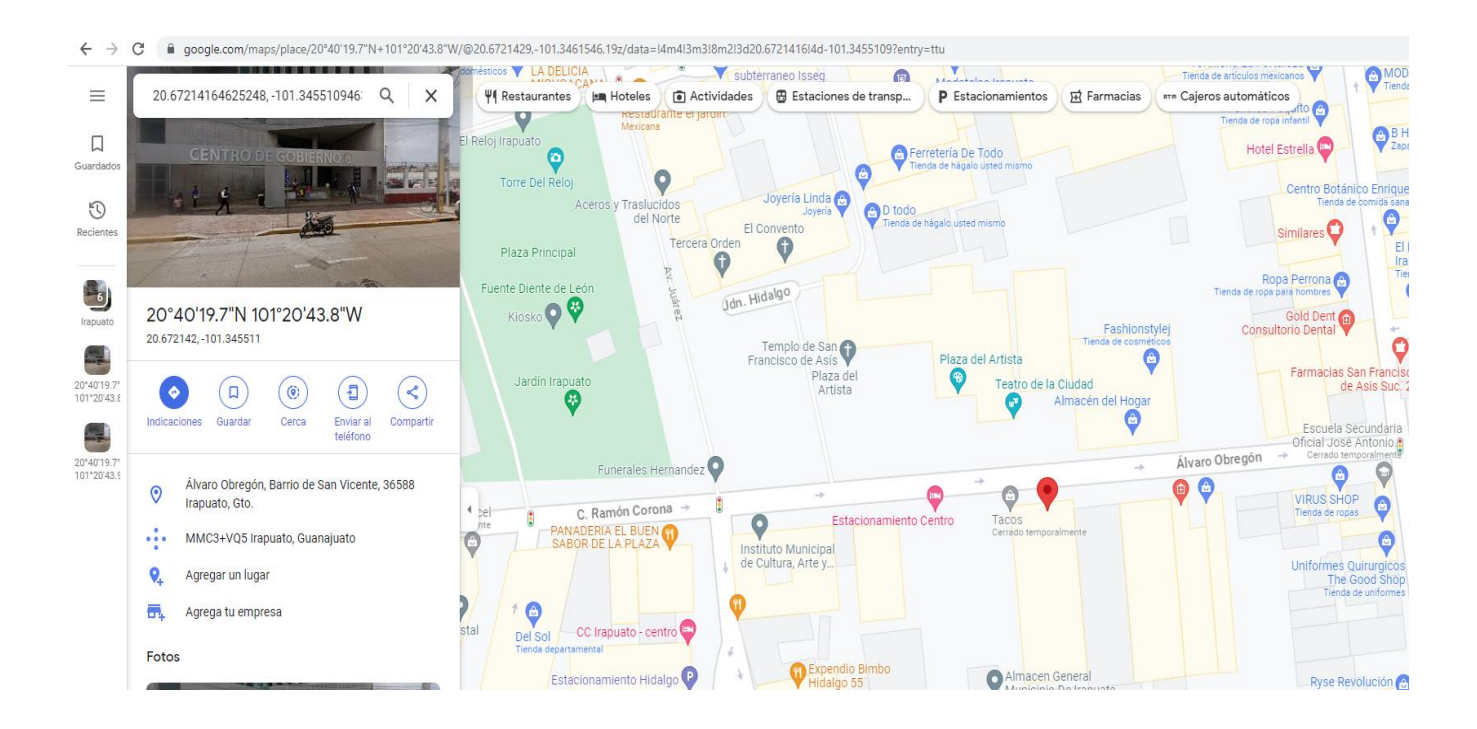